## WEB 講習開始から受講証明書発行まで

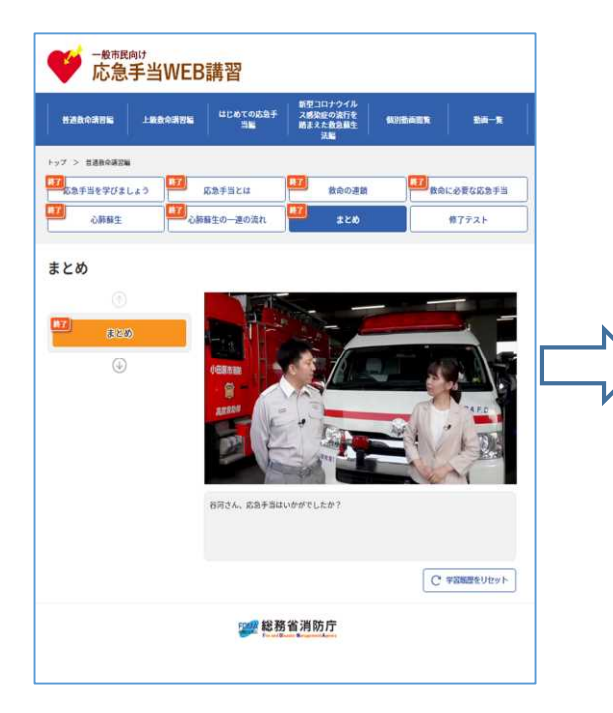

| наволик              | LERGATE | utotogaf<br>Se                     | 動型コロナウ4<br>ス感染症の流行<br>続まえた数量量<br>法編 | 14<br>12<br>12<br>13                                                                      | IN BA-N                      |   |
|----------------------|---------|------------------------------------|-------------------------------------|-------------------------------------------------------------------------------------------|------------------------------|---|
| > 8880988<br>5277585 | .42     | 応急手当とは                             | <b></b> 890                         | oza 📫                                                                                     |                              | s |
| 心肺蘇生                 | 080     | 毎生の一連の流れ                           | <b>1</b>                            | 180                                                                                       | <b>87</b> 731                |   |
|                      |         | 第5時 〇<br>第6時 〇<br>第13時 〇<br>第17時 〇 | 第15回 〇<br>第15回 〇<br>第15回 〇          | <ul> <li>第7冊 〇</li> <li>第11冊 〇</li> <li>第15冊 〇</li> <li>第15冊 〇</li> <li>第15冊 〇</li> </ul> | Radi O<br>R1200 O<br>R2200 O |   |
|                      | بر      | <u>,</u>                           | 明書を発行し、                             | てアンケートに著                                                                                  | Żð                           |   |
|                      |         |                                    |                                     |                                                                                           |                              |   |

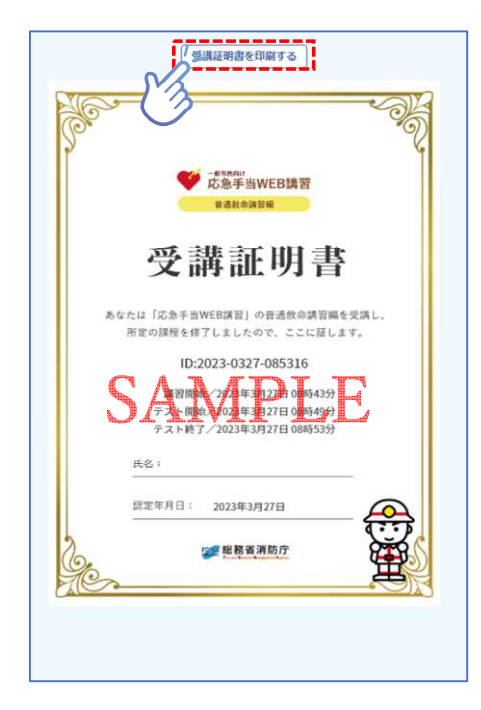

①表示された応急手当の各項目を視聴してください。

②最後の修了テスト終了後、証明書を発行を押します。

③画面に証明書表示され、スマートフォン 等はそのままスクリーンショットにて画 像を保存するか、パソコンは上部の「受講 証明書を印刷する」を押します。 受講当日、画像または印刷して受講証明書 を持参してください。